| KULKI                                                     | Wymiary: 400 piks. (szerokość) × 200 piks. (wysokość) |
|-----------------------------------------------------------|-------------------------------------------------------|
|                                                           | Dopasuj: 🔵 Drukarka 🔷 Wypełnienie 🔷 Domyślny          |
| • nowy klip, wielkość 400x200, kolor tła czarny, prędkość | Kolor tła: 💻                                          |
| odtwarzania 24 klatki na sekundę                          | Szybkość odtwarzania: 24 Kl/s                         |
| przycisk PRZESTRZEN ROBOCZA / DOMYSLNY                    | Jednostki miary: Piksele                              |
| 🖬 🗥 🖿 🗑 👘 👘 👘 🔂 🖬 🔂 1 12.0 fps 0.0s < 💷 💷                 | >                                                     |
| 🛱 👘 🗲 Scena 1                                             | Przestrzeń robocza 🔻 🗲 👍 180% 🔽                       |
|                                                           | <u>~</u>                                              |

### PRZYGOTOWANIE LEMENTÓW SCENY

- z menu: WSTAW / NOWY SYMBOL / GRAFIKA
- rysujemy koło wypełnione gradientem o wymiarach 40x40, nazwa KULKA
- z menu: WSTAW / NOWY SYMBOL / GRAFIKA
- rysujemy linię długości 80, nazwa NITKA
- z menu: WSTAW / NOWY SYMBOL / GRAFIKA
- za pomocą KULKI i NITKI rysujemy część statyczną, nazwa 3KULKI

### WARSTWY

- wybieramy przycisk SCENA 1
- zamieniamy nazwę warstwy 1 na 3KULKI
- przeciągamy na nią z biblioteki symbol 3KULKI
- wstawiamy nową warstwę, ustawiamy ją pod warstwą 3KULKI
- dodajemy do niej warstwę prowadzącą: prawy / DODAJ LINIĘ RUCHU
- do warstwy prowadzonej jeszcze jedna warstwa: prawy / WSTAW WARSTWE
- warstwę prowadzącą nazywamy PRAWA, warstwy prowadzone: KUKLA i NITKA
- wstawiamy nową warstwę i przeciągamy na sam dół warstw
- w podobny sposób tworzymy warstwę prowadzącą LEWA i warstwy prowadzone: KULKA i NITKA

# **ELEMENTY RUCHOME**

- na warstwę NITKA przeciągamy symbol NITKA
- ustawiamy go w ten sposób, żeby był odsunięty o 40 pikseli w prawo
- górny koniec NITKI przysuwamy do listwy
- na warstwę KULKA przeciągamy symbol KULKA
- ustawiamy tak, aby środek kulki pokrywał się z końcem nitki

oczywiście należy pamiętać, aby zachować zgodność z częściami LEWA i PRAWA

# ŚCIEŻKA RUCHU

- na warstwie prowadzącej PRAWA rysujemy okrąg o średnicy 160 pikseli
- środek okręgu ustawiamy dokładnie w miejscu zaczepienia nitki do listwy zakładamy, że animacja będzie trwać 1 sekundę, czyli 24 klatki
- zaznaczamy warstwę 3KULKI, wybieramy klatkę 24, prawy / WSTAW dodajemy 23 klatki na wychylenie 1 kulki i jej powrót potrzebujemy 12 klatek połowę czasu
- wybieramy warstwę prowadzącą PRAWA i dodajemy do niej 11 klatek (razem ma być 12)
- wybieramy warstwę NITKA, klatka 1, prawy przycisk: UTWÓRZ ANIMACJĘ RUCHU
- klatka 6, prawy przycisk: WSTAW KLATKĘ KLUCZOWĄ
- wybieramy klatkę 6, wybieramy narzędzie PRZEKSZTAŁCANIE SWOBODNE 🗮
- ustawiamy środek obrotu nitki na styku z listwą
- obracamy nitkę o 45 stopni przeciwnie do ruchu wskazówek zegara narzędziem lub z menu: MODYFIKUJ / PRZEKSZTAŁĆ / SKALUJ I OBRÓĆ - wpisać: -45 koniec nitki porusza się po narwsowanej ścieżce.

koniec nitki porusza się po narysowanej ścieżce

- wybieramy klatkę 7, prawy przycisk: WSTAW KLATKĘ KLUCZOWĄ klatkę 6 kopiujemy do klatki 7
- wybieramy klatkę 1, prawy / KOPIUJ KLATKI
- wybieramy klatkę 12, prawy / WKLEJ KLATKI

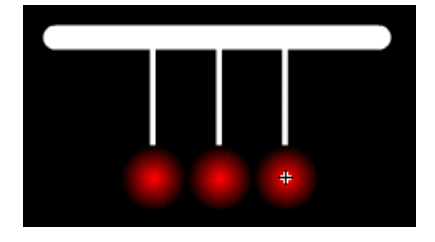

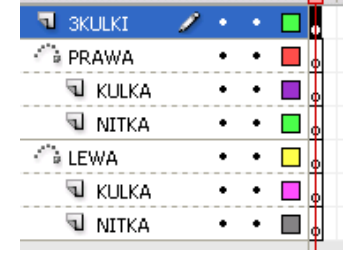

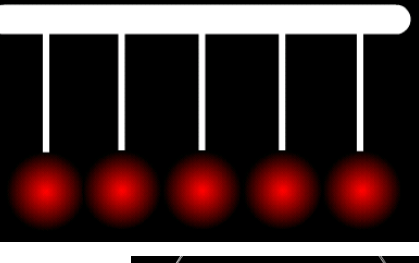

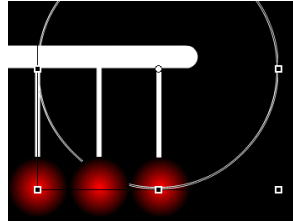

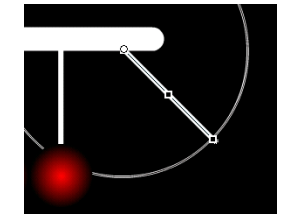

• wybieramy klatkę 24, prawy . WSTAW KLATKĘ

nitka odchyli się do góry (pierwszych 6 klatek) i wróci do położenia początkowego (klatki 7-12). Pozostałe klatki nie wykonują animacji, ale są potrzebne, aby nitka była widoczna, gdy odchylać się będzie druga kulka. W podobny sposób należy "rozhuśtać" kulkę

- wybieramy warstwę KULKA na warstwie prowadzącej PRAWA
- klatka 1, prawy: UTWÓRZ ANIMACJĘ RUCHU
- klatka 6, prawy: WSTAW KLATKĘ KLUCZOWĄ
- klatka 6, przesuwamy kulkę o 5 stopni
- klatka 7, prawy: WSTAW KLATKĘ KLUCZOWĄ
- klatka 1, prawy: KOPIUJ KLATKI
- klatka 12, prawy: WKLEJ KLATKI
- klatka 24, prawy: WSTAW KLATKĘ

Ruch prawej strony naszego wahadła mamy już gotowy. Teraz musimy powtórzyć wszystkie czynności dla lewej strony, pamiętając, aby ruch był przesunięty o 12 klatek w prawo.

#### LEWA STRONA

- wstawiamy z biblioteki kulkę do klatki 1 warstwy KULKA i nitkę do warstwy NITKA (środek obrotu na końcu odcinka)
- kopiujemy okrąg z klatki 1 warstwy PRAWA do klatki 1 warstwy LEWA i ustawiamy w odpowiednim miejscu
- przesuwamy klatkę 1 z warstwy LEWA do klatki 13
- wybieramy klatkę 24 na warstwie LEWA, prawy przycisk i WSTAW KLATKĘ

#### WARSTWA NITKA

- klatka 13, prawy: WSTAW KLATKĘ
- klatka 13, prawy: UTWÓRZ ANIMACJĘ RUCHU
- klatka 18, prawy: WSTAW KLATKĘ KLUCZOWĄ
- klatka 18, obracamy nitkę o 45 stopni
- klatka 19, prawy: WSTAW KLATKĘ KLUCZOWĄ
- klatka 1, prawy: KOPIUJ KLATKI
- klatka 24, prawy: WKLEJ KLATKI

W identyczny sposób postępujemy z warstwą KULKA

|           | 9   |   | 1 5 10 15 20 | 25 |
|-----------|-----|---|--------------|----|
| 🕤 SKULKI  | ٠   | ٠ | •            |    |
| 🚔 PRAWA   | •   | ٠ | • 0          |    |
| 🕤 KULKA   | •   | ٠ | • > • •      |    |
| NITKA     | •   | ٠ | • > • •      |    |
| 🚔 LEWA    | •   | ٠ | 0            |    |
| KULKA     | •   | ٠ | 0            |    |
| 🗖 NITKA 🍃 | ۶ • | • | 0            |    |

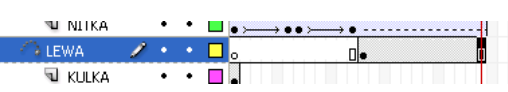

|          | 9   |   | 1 5 10 15 20 3 |
|----------|-----|---|----------------|
| 🕤 SKULKI | •   | ٠ |                |
| 🚔 PRAWA  | •   | ٠ | D              |
| 🕤 KULKA  | •   | ٠ | · • • •        |
| NITKA    | •   | ٠ | · > • • •      |
| 🚔 LEWA   | •   | ٠ | • • •          |
| 🕤 KULKA  | •   | ٠ | □• > • • • > • |
| NITKA    | 1 . | ٠ | • • • • •      |